## Faire une demande de code Pass Sport

Le service Pass Sport, permet d'obtenir un code permettant de bénéficier d'une réduction de 50 € sur la licence sportive de ses enfants. Il est possible d'utiliser un code par enfant dans le foyer.

Si ce code ne vous a pas été envoyé par mail, vous pouvez le récupérer via Internet en suivant les étapes ci-dessous.

- 1. Se rendre sur le site : pass.sports.gouv.fr/
- 2. Cliquer sur le lien Obtenir mon code.

| $\leftarrow$ $\rightarrow$ C $\textcircled{a}$ | O A https://pass.spo                                                                                    | rts.gouv.fr                |              |                           |                           | 5               | $\bigtriangledown$ $\checkmark$ |
|------------------------------------------------|----------------------------------------------------------------------------------------------------|----------------------------|--------------|---------------------------|---------------------------|-----------------|---------------------------------|
| 🗋 Perso 🗋 Tutos 🗋 Uti                          | les Cartographie 🗅 Médiation nu                                                                         | mérique 🗋 NextCloud 🗋 Viva | raize 🗋 E-Ad | dministration 🤤 Conseille | er Numérique 🕑 Mattermost | 🕀 Vos trajets 🛛 | 👂 https://www.op                |
|                                                | MINISTÈRE<br>DES SPORTS<br>ET DES JEUX OLYMPIQUES<br>ET PARALYMPIQUES<br>Labori<br>Registi<br>Francesat | PASS SI                    | PORT         |                           |                           |                 |                                 |
|                                                | Découvrir le Pass'Sport 🗸                                                                               | Trouver mon club           | FAQ          | Nous contacter            | Obtenir mon code          | Actualité       | S                               |

3. Remplir le formulaire en bas de page.

|                           | ±. |
|---------------------------|----|
| Ton prénom *              |    |
| Christ-                   |    |
| Ta date de naissance *    |    |
| 21(988/2011               |    |
| Vider la date x           |    |
| Ta commune de résidence * |    |
| Saint-Étienne (Loire)     | ~  |
| Réinitialiser ×           |    |

4. Cliquer sur **Suivant**. Un complément au formulaire s'affiche sous le précédent. Remplissez ses champs (n° d'allocataire, nom de l'allocataire, adresse de messagerie...).

Faire une demande de code Pass Sport - Centre Social de la Vivaraize - licence CC BY-NC 4.0

| Mittelling                               | <u>ا</u> |
|------------------------------------------|----------|
| Iom de l'allocataire                     |          |
| Lubbel-Leurent                           |          |
| rénom de l'allocataire                   |          |
| kudadhe                                  |          |
| Adresse de messagerie de l'allocataire * |          |
| i labbetan danakos V                     |          |

5. Cliquer sur le bouton **Obtenir mon code**.

| 6          | Félicitations ! Tu es éligible au Pass'Sport <u>← Nouvelle recherche</u>                                                                                                    |                     |
|------------|----------------------------------------------------------------------------------------------------|---------------------|
| [1]        | Ton code pour bénéficier du Pass'Sport est le suivant :                                                                                                    |                     |
|            | T3G2-TSUP                                                                                                    |                     |
|            |                                                                                                    |                     |
| [2]        | Le code a été envoyé à l'adresse e-mail que tu as fournie (i_labbelaurent@yahoo.fr). Si<br>ne l'avez pas reçu, vous pouvez vous le renvoyer ou télécharger vos informations au fo<br>PDF ci-dessous :                                                                                                    | vous<br>prmat       |
| [2]        | Le code a été envoyé à l'adresse e-mail que tu as fournie (i_labbelaurent@yahoo.fr). Si<br>ne l'avez pas reçu, vous pouvez vous le renvoyer ou télécharger vos informations au fo<br>PDF ci-dessous :<br>Envoyer Imprimer                                                                                                    | vous<br>ormat       |
| [2]<br>[3] | Le code a été envoyé à l'adresse e-mail que tu as fournie (i_labbelaurent@yahoo.fr). Si<br>ne l'avez pas reçu, vous pouvez vous le renvoyer ou télécharger vos informations au fo<br>PDF ci-dessous :<br>Envoyer ≥ Imprimer ⊖ ← Nouvelle recherce<br>Il te suffit maintenant de te rendre auprès du club de ton choix au moment des<br>inscriptions et de communiquer ton code Pass'Sport afin de bénéficier d'une réduction<br>50 € sur le coût de ta licence. | vous<br>ormat<br>he |

6. Le code apparaît. Il peut être imprimé ou envoyé par mail.

Faire une demande de code Pass Sport - Centre Social de la Vivaraize - licence CC BY-NC 4.0